# 香港政府 WiFi 通 - Windows XP 設定指引

#### 加密、非加密?

由於加密連接比非加密連接更為安全穩妥,我們建議你盡量使用加密連接 (freegovwifi-e)。若你的 Wi-Fi 設備不支援加密連接,而你只想轉送非敏感的資料或作一般網上瀏覽,你可使用非加密連接 (freegovwifi)。

#### 連接所需

要連接政府場地的香港政府 WiFi 通之無線上網設施,你需要配備有兼容 Wi-Fi 功能(即 IEEE 802.11 b/g 標準)的流動設備。若使用加密連接,這設備更要支援 Wi-Fi 受保護存取一企業 (WPA-企業)/Wi-Fi 受保護存取 2-企業 (WPA2-企業)和 802.1x 驗證標準。流動設備的 Wi-Fi 功能可分為內置式或附加插卡式(例如 USB、PCMCIA 或 PCI 插槽)。詳情請參閱你的流動 設備的用戶手冊,或向售賣店舖查詢。

以下是無線網絡的設定貼士的例子,不同的硬件平台、操作系統版本、瀏覽器和 Wi-Fi 驅動 程式可能有程序上的差異。

#### <u>檢查及開啓流動設備的Wi-Fi功能</u>

- 點選〔開始〕>〔控制台〕>〔網路連線〕。
- 在〔區域網路或高速網際網路〕內,檢查有否 〔無線網路連線〕的圖示。若無此圖示, 表示你的流動設備沒有 Wi-Fi 功能,或者設備的 Wi-Fi 功能並未啓動;請參閱流動設備 的使用手冊。
- 若〔無線網路連線〕的狀態是〔尚未連線〕,開啓無線設備的開關。
- 若〔無線網路連線〕的狀態是〔已停用〕,右擊此圖示,然後按〔啓用〕。

### <u> 無線網路設定 (Wi-Fi)</u>

- 點選〔開始〕>〔控制台〕>〔網路連線〕。
- 右擊〔無線網路連線〕,然後選〔內容〕。
- 在〔無線網路〕索引標籤上,按〔新增...〕。

#### 加密

- 在〔關聯〕索引標籤內的〔網路名稱 (SSID)〕中輸入「freegovwifi-e」。
- 確保〔網路驗證〕設定為〔WPA〕,以及〔資料加密〕設定為〔TKIP〕(或〔網路驗 證〕設定為〔WPA2〕,以及〔資料加密〕設定為〔AES〕)。
- 在〔驗證〕索引標籤內的〔EAP 類型〕中,揀選〔Protected EAP(PEAP)〕
- 清除以下核取方塊:
  - □ 〔當電腦資訊可用時驗證爲電腦〕
  - □ 〔當使用者或電腦資訊無法使用時驗證爲來賓〕
- 按〔內容〕。
- 清除〔確認伺服器憑證〕核取方塊。
- 在〔選擇驗證方法〕中,揀選〔Secured password(EAP-MSCHAP v2)〕。
- 按〔設定〕。
- 清除〔自動使用我的 Windows 登入名稱及密碼(及網域,如果有的話)〕核取方塊。

### 非加密

- 在〔關聯〕索引標籤內的〔網路名稱 (SSID)〕中輸入「**freegovwifi**」。
- 確保〔網路驗證〕設定爲〔開放系統〕,〔資料加密〕設定爲〔已停用〕。
- 按〔確定〕。
- 在無線網路連線視窗中,〔慣用網路〕下,按〔進階〕。
- 點選〔只給存取點(基礎結構)的網路〕。
- 清除 〔自動地連線到非慣用的網路上〕核取方塊。
- 按〔關閉〕儲存設定。
- 在〔一般〕索引標籤內的〔這個連線使用下列項目〕,揀選〔Internet
   Protocol(TCP/IP)〕,然後按〔內容〕。
- 點選〔自動取得 IP 位址〕及〔自動取得 DNS 伺服器位址〕。
- 按〔確定〕。
- 按〔確定〕儲存網絡設定。(這些設定可能要在流動設備重新啓動後才生效。)

#### <u>瀏覽器設定(以 IE 爲例)</u>

- 開啓瀏覽器 (Internet Explorer)。
- 點選〔工具〕>〔網際網路選項〕>〔連線〕>〔區域網路設定〕。
- 清除以下核取方塊:

- 於〔自動組態〕
- □ 〔自動偵測設定〕
- □ 〔使用自動偵測組態指令碼〕
- 於[Proxy 伺服器]
- □ 〔在您的區域網路使用 Proxy 伺服器〕
- 按〔確定〕完成瀏覽器設定。

## 連接到香港政府WiFi通

- ▶選〔開始〕>〔控制台〕>〔網路連線〕。
- 右擊 〔無線網路連線〕,然後選〔檢視可用的無線網路〕。

| 加密。如此是我们的意思,我们就能够得到了这些问题。                                                                                 |
|----------------------------------------------------------------------------------------------------|
| <ul> <li>點選「freegovwifi-e」。</li> <li>按〔連線〕以加密連接,或在視窗右下方的通知區域內點選 <sup>1</sup>圖示登入網絡。</li> </ul>            |
| ■<br>#<br>#<br>#<br>#<br>#<br>#<br>#<br>#<br>#<br>#<br>#<br>#<br>#                                        |
| <ul> <li>在〔輸入驗證〕視窗中,同時於〔使用者名稱〕和〔密碼〕輸入「govwifi」。(〔登入<br/>網域〕則應為空白。)</li> <li>按〔確定〕完成 802.1x 認證。</li> </ul> |

非加密

- 點選「freegovwifi」。
   按〔連線〕以非加密連接。
- 當你開啓瀏覽器和輸入網址時,你將被轉至本服務的首頁。
- 請細心閱覽本服務的使用守則及免責聲明(「本守則」)。如你同意接受本守則之法律約束,按〔同意〕,然後按〔原網址〕,並繼續使用本服務;否則,關閉瀏覽器。